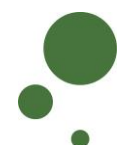

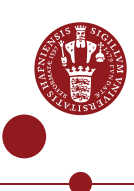

## **SEAFILE – EXCHANGE OR SHARE DATA WITH OTHERS**

ERDA Seafile is a file/folder synchronisation and data sharing service similar to Dropbox/OneDrive/Google Drive/iCloud – but with the advantage that your data are stored internally and securely at UCPH. Via ERDA Seafile, you can exchange data via Sharelinks with arbitrary persons and share data with internal and external collaboration partners.

This intro requires that you are registered with ERDA Seafile (see Seafile intro on <u>https://erda.ku.dk</u>).

| LOG IN TO<br>ERDA<br>SEAFILE                                      | Log in to ERDA ar<br>your ERDA front p                                                                                                    | nd click the "Seafile" app (if you do age, you can add it using "Add"). | not have the app on |  |  |
|-------------------------------------------------------------------|----------------------------------------------------------------------------------------------------|-------------------------------------------------------------------------|---------------------|--|--|
| OLAHLL                                                            | Welcome<br>ERDA!                                                                                                    | to UCPH                                                                 |                     |  |  |
|                                                                   | Tools from UCPH ERDA helps you with storage,<br>centralised storage space for personal and sha                                                                                                    | sharing and archiving of data. UCPH ERDA delivers<br>red files.         |                     |  |  |
|                                                                   | + © Quick Tip: Basic Web Hosting and Publishing<br>Your apps & app-setup                                                                                                    |                                                                         |                     |  |  |
|                                                                   |                                                                                                    | supp Archives                                                           |                     |  |  |
|                                                                   | Staffie Cloud Peers                                                                                                    | Add                                                                     |                     |  |  |
| EXCHANGE<br>DATA WITH<br>ARBITRARY<br>PERSONS VIA<br>"SHARE LINK" | <ul> <li>You can easily and quickly exchange data – a whole library, a folder or specific file – using Share Link. The Share Link method is good for one off exchanges of data with others or with collaboration partners who ar not ERDA or ERDA Seafile users. With Share Link, you can, in fact, share data with arbitrary recipients, i.e. the recipient does not need to have an ERDA Seafile account.</li> <li>The procedure is the same, whether you want to share a library, folder file. In the example below, a file is shared via Share Link.</li> </ul> |                                                                         |                     |  |  |
|                                                                   |                                                                                                    |                                                                         |                     |  |  |
|                                                                   | Click on the library in which the file is stored                                                                                                    |                                                                         |                     |  |  |
| 🏞 ERDA Seafile – Google Chrome                                    |                                                                                                    |                                                                         |                     |  |  |
|                                                                   | seafile.erda.dk/seafile/my-libs/                                                                                                    |                                                                         |                     |  |  |
|                                                                   | <b>Sea</b> file™                                                                                                    | New Library     More                                                    |                     |  |  |
|                                                                   | Files                                                                                                    | My Libraries                                                            |                     |  |  |
|                                                                   | My Libraries                                                                                                    | Name A                                                                  | Size                |  |  |
|                                                                   | Shared with groups                                                                                                    |                                                                         | 740.1 MB            |  |  |
|                                                                   | Tools                                                                                                    | Revision of the services of the test by sality of the centre            | 1.7 MB              |  |  |
|                                                                   |                                                                                                    |                                                                         |                     |  |  |
|                                                                   | 1                                                                                                    |                                                                         |                     |  |  |

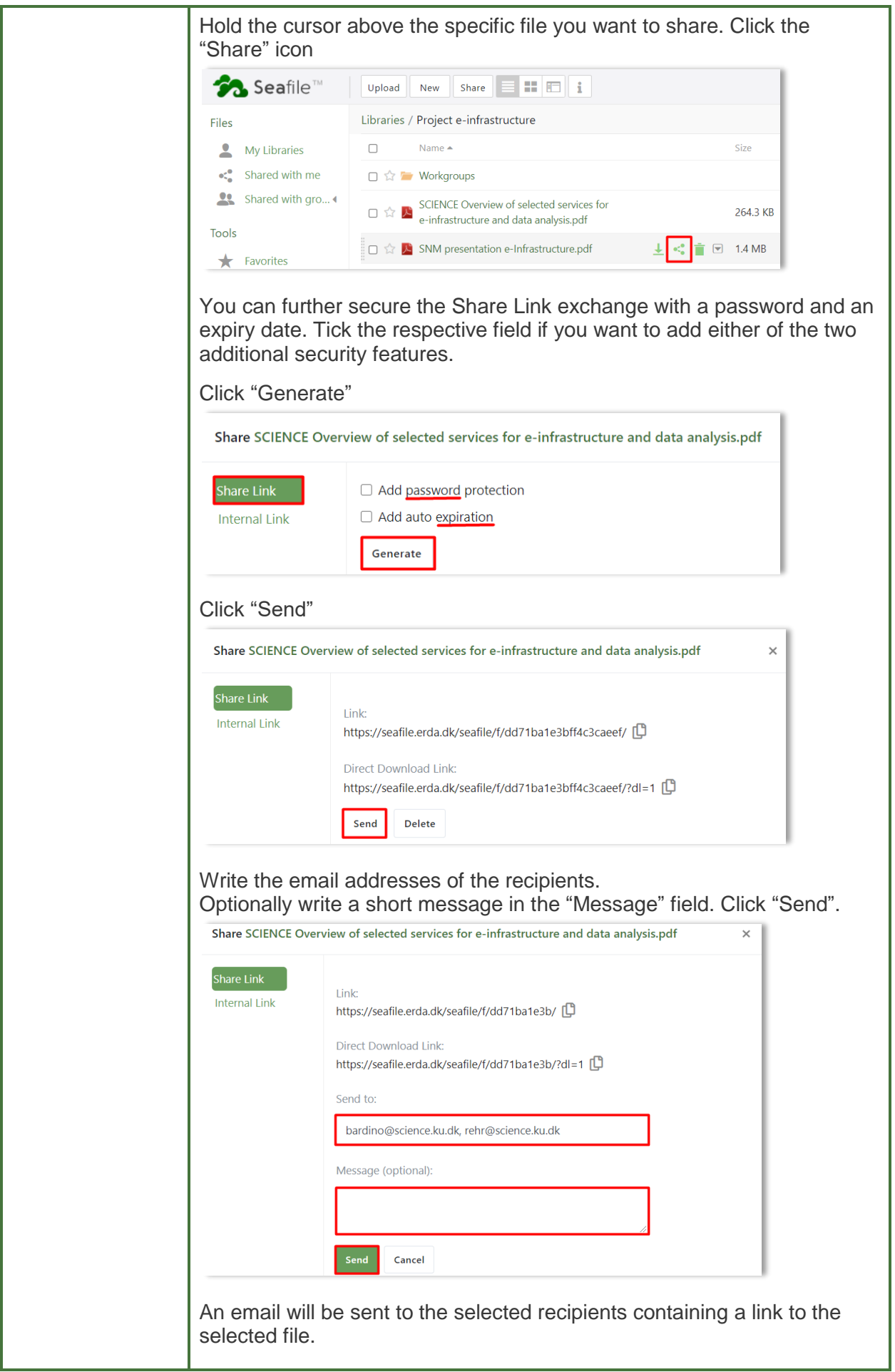

| SHARE DATA<br>WITH COLLA-<br>BORATION<br>PARTNERS<br>VIA "SHARE<br>TO" | You can share a whinternal or external<br>user/group", and thin<br>needs. The method<br>account.<br><b>Share library or fo</b><br>The procedure for se<br>example below, a which<br>Hold the cursor about<br>icon | nole Seafile library, a fol<br>collaboration partners. <sup>-</sup><br>s method is well suited<br>presumes that the recip<br>Ider<br>haring a library or a folo<br>hole library is shared. | der or simply a file w<br>This is done via "Sha<br>for more permanent<br>bient has an ERDA S<br>der is the same. In the<br>to share. Click the "S | ith<br>re to<br>sharing<br>seafile<br>e<br>Share" |
|------------------------------------------------------------------------|----------------------------------------------------------------------------------------------------|----------------------------------------------------------------------------------------------------|----------------------------------------------------------------------------------------------------|---------------------------------------------------|
|                                                                        | <b>*™</b> Seafile™                                                                                                    | New Library More                                                                                                    |                                                                                                    |                                                   |
|                                                                        | Files                                                                                                    | My Libraries                                                                                                    |                                                                                                    |                                                   |
|                                                                        | <b>My Libraries</b>                                                                                                    | Name 🔺                                                                                                    |                                                                                                    | Size                                              |
|                                                                        | •                                                                                                    | 🏠 🖶 My Library                                                                                                    |                                                                                                    | 300.5 KB                                          |
|                                                                        | Shared with groups 4                                                                                                    | PLEN Services offered by SC                                                                                                    | IENCE HPC Centre                                                                                                    | 740.1 MB                                          |
|                                                                        | Tools                                                                                                    | 1 Project e-infrastructure                                                                                                    | < 🖬 💌                                                                                                    | 1.7 MB                                            |
|                                                                        | Share to user<br>Share to user<br>Share to user<br>Click "Share to user<br>Write the recipient's<br>desired recipient wi                                                                                          | group".<br>".<br>Seafile email in full in t<br>appear. Click the nam                                                                                                    | he "User" field, and y<br>e or email appearing                                                                                                    | /our                                              |
|                                                                        | Share Project e-infrastruc                                                                                                    | ture                                                                                                    |                                                                                                    |                                                   |
|                                                                        | Share Link Us                                                                                                    | er                                                                                                    | Permission                                                                                                    |                                                   |
|                                                                        | Upload Link<br>Share to user                                                                                                    | bardino@nbi.ku.dk 🗸 🗸                                                                                                    | Read-Write   ~                                                                                                    | Submit                                            |
|                                                                        | Share to group                                                                                                    | 🐒 Jonas Bardino 「                                                                                                    |                                                                                                    |                                                   |

| Click the arrow u have "Read-Write                                                                                                    | nder "Permission" and sele<br>e" or "Read-Only" access.                                                | ect whether the recipient is to Click "Submit".                                                                                                    |
|----------------------------------------------------------------------------------------------------|----------------------------------------------------------------------------------------------------|----------------------------------------------------------------------------------------------------|
| Share Project e-infras                                                                                                    | structure                                                                                              |                                                                                                    |
| Share Link<br>Upload Link<br>Share to user<br>Share to group                                                                             | User<br>Jonas Bardino × × •                                                                            | Permission          Read-Write       Submit         Read-Write       User can read, write, upload, download and write files.         Read-Only       User can read, download and sync files. |
| If you subsequer<br>change this by cl<br>have access, you                                                                                | ntly regret the rights granted<br>icking the pencil icon. If the<br>u can delete the access by         | d to the recipient, you can<br>e recipient is no longer to<br>clicking "X".                                                                                                    |
| Share Project e-infrast                                                                                                    | ructure                                                                                                | ×                                                                                                    |
| Share Link<br>Upload Link<br>Share to user<br>Share to group<br>Under "Shared with<br>whave shared with<br>Files<br>Files<br>My Libraria | User<br>Select users<br>Jonas Bardino<br>with me", your collaboration<br>them.<br>Ie TM<br>es<br>th me | Permission   Read-Only Submit   Read-Only X   partners can see what you                                                                                                    |
| Share to group<br>If you have creat<br>collaboration par<br>the section "Creat<br>Click "Share to g                                      | th gro<br>ed a Group in Seafile with<br>tners, you can easily share<br>ate group" below).<br>roup".    | some internal or external<br>your library with them ( <u>see</u>                                                                                                    |

| Share Link<br>Jpload Link<br>Share to user<br>Share to group<br>Seess under "Permission" whether the recipients are to have "Re<br>rite" or "Read-Only" access. Click "Submit".<br>hare Project e-infrastructure<br>Share Link<br>Jpload Link<br>Share to user<br>hare to group<br>Defent the groups", your collaboration partners can see with<br>them.                                                                                                    | ead- |
|----------------------------------------------------------------------------------------------------|------|
| Jpload Link   Share to user   intro-guides   Seess under "Permission" whether the recipients are to have "Recrite" or "Read-Only" access. Click "Submit". hare Project e-infrastructure Share Link Jpload Link Share to user hare to group Permission Permission Under "Shared with groups", your collaboration partners can see word have shared with them.                                                                                                    | ead- |
| share to user<br>intro-guides<br>intro-guides<br>i | ead- |
| intro-guides         essess under "Permission" whether the recipients are to have "Reprise" or "Read-Only" access. Click "Submit".         hare Project e-infrastructure         Share Link         Jpload Link         Group         Hare to group         Permission         Intro-guides ×         We and Write         Share to user         Hare to group         Phare to group                                                                                                    | ead- |
| ssess under "Permission" whether the recipients are to have "Re<br>rite" or "Read-Only" access. Click "Submit".<br>hare Project e-infrastructure<br>Share Link<br>Jpload Link<br>Share to user<br>hare to group<br>moder "Shared with groups", your collaboration partners can see wou have shared with them.                                                                                                    | ead- |
| hare Project e-infrastructure<br>Share Link<br>Jpload Link<br>Share to user<br>hare to group<br>Defer "Shared with groups", your collaboration partners can see wou have shared with them.                                                                                                    | what |
| Share Link<br>Upload Link<br>Share to user<br>hare to group<br>Defer "Shared with groups", your collaboration partners can see we<br>but have shared with them.                                                                                                    | what |
| Depload Link<br>Share to user<br>hare to group<br>moder "Shared with groups", your collaboration partners can see wou have shared with them.                                                                                                    | what |
| hare to group<br>hare to group<br>ander "Shared with groups", your collaboration partners can see wou have shared with them.                                                                                                    | what |
| nder "Shared with groups", your collaboration partners can see would have shared with them.                                                                                                    | what |
| Shared with groups<br>reate group<br>bu can create a "Group" by clicking the arrow under "Shared with<br>oups" and then "All Groups".<br>ick "New Group"                                                                                                    | h    |
|                                                                                                    |      |
|                                                                                                    |      |
| Files My Groups                                                                                                    |      |
| My Libraries intro-guides                                                                                                    |      |
| < Shared with me 🔗 ERDA - SIF Intro Guides                                                                                                    |      |
| Shared with groups                                                                                                    |      |
|                                                                                                    |      |

| Name<br>Project X<br>Cancel Submit<br>Submit<br>Submit | Name         Project X         Cancel Submit         Submit         Standage Members to the group by clicking the settings icon at "anage Members".         Seafile Intervention of the group by clicking the settings icon at "anage Members".         Standage Members.         Intervention of the group by clicking the settings icon at "anage Members".         Intervention of the group / Project X         Intervention of the group / Project X         Intervention of the group in "My Libraries". You can also create a new library to be shared with this group per the the recipient's Seafile email in full in the "Add group members and your desired recipient will appear. Click the name or email appearing.         Click "Submit"                                                                                                    | Name         Project X         Cancel       Submit    You can add members to the group by clicking the settings icon a "Manage Members".          Seafile**       New Library         Files       Seafile**         Starded with ne       Starded with files of the group by clicking the settings icon a group called with ne         Starded with group       No libraries shared with this group yet. All         Project X       Manage Members    Write the recipient's Seafile email in full in the "Add group members and your desired recipient will appear. Click the name or email appearing. Click "Submit"    Add group members                                                                                                    | New Group                                                                                                    | ×                                                                                                    |
|----------------------------------------------------------------------------------------------------|----------------------------------------------------------------------------------------------------|----------------------------------------------------------------------------------------------------|----------------------------------------------------------------------------------------------------|----------------------------------------------------------------------------------------------------|
| Project X         Cancel Submit         Submit         You can add members to the group by clicking the settings icon a "Manage Members".         Seafile™ New Library         Files         Groups / Project X         Shared with me         Shared with gr *         All Groups         intro-guides         icouise test         No libraries have been shared with this group yet. A li a group can be accessed by all group members. You                                                                                                    | Project X<br>Cancel Submit<br>Submit<br>Submit<br>Submit<br>Source an add members to the group by clicking the settings icon a<br>"Manage Members".<br>Seafile<br>New Libraries<br>Shared with me<br>Shared with me<br>Shared with this group yet. All<br>Menage Members<br>No libraries have been shared with this group yet. All<br>Shared with this group by clicking the "New Library button in the members<br>with a group in "My Libraries". You can also create a new library to be<br>shared with this group by clicking the "Add group members<br>and your desired recipient will appear. Click the name or email<br>appearing.<br>Click "Submit"                                                                                                    | Project X         Cancel       Submit         You can add members to the group by clicking the settings icon a "Manage Members".         Image Members".         Image Members".         Image Members".         Image Members".         Image Members".         Image Members".         Image Members".         Image Members".         Image Members".         Image Members".         Image Members".         Image Members".         Image Members.         Image Members.         Image group mem                                                                                                    | Name                                                                                                    |                                                                                                    |
| Cancel       Submit         Submit       Submit         You can add members to the group by clicking the settings icon at "Manage Members".         Seafile       Image Members         My Libraries       Groups / Project X         My Libraries       Shared with gr         Shared with gr       Image Members         Image Members       Image Members         Image Members       No libraries shared with this group yet. A li agroup can be accessed by all group members. You                                                                                                    | <text><text><complex-block><complex-block></complex-block></complex-block></text></text>                                                                                                    | Cancel submit         You can add members to the group by clicking the settings icon a "Manage Members".         Seafile regime regime r                                              | Project X                                                                                                    |                                                                                                    |
| "Manage Members".<br>**Manage Members".<br>** Seafile <sup>™</sup> ■ New Library<br>Files<br>** Shared with me<br>** All Groups<br># intro-guides<br># Louise test<br>** Project X<br>No libraries have been shared with this group yet. A li<br>a group can be accessed by all group members. You<br>Delete Group                                                                                                    | *Manage Members".<br>*Manage Members".<br>* Manage Members".<br>* Shared with me<br>* All Groups<br>* Intro-guides<br>* Louise test<br>* Project X<br>* All Groups<br>* Intro-guides<br>* Louise test<br>* Project X<br>* All Groups<br>* Intro-guides<br>* Louise test<br>* Project X<br>* No libraries shared with this group yet. All<br>a group can be accessed by all group members. You can also create a new library to be<br>shared with this group by clicking the "New Library" button in the menu<br>bar.<br>* Write the recipient's Seafile email in full in the "Add group members<br>Click "Submit"                                                                                                    | "Manage Members".<br>* Manage Members".<br>* Seafile * • • • • • • • • • • • • • • • • • •                                                                                                    | You can add m                                                                                                    | Cancel Submit                                                                                                    |
| Seafile       Image: New Library         Files       Groups / Project X         Image: My Libraries       Shared with me         Shared with gr        Shared with gr          # All Groups       Files         # Intro-guides       No libraries shared with this group yet. A li a group can be accessed by all group members. You         Tools       Delete Group                                                                                                    | Seafile <sup>™</sup> IN New Library         Files       Groups / Project X         Image: Shared with me       Shared with me         Image: Shared with gr       Image: Shared with gr         Image: Image: Shared with gr       Image: Shared with gr         Image: Image: Shared with gr       Image: Shared with gr         Image: Image: Shared with gr       Image: Shared with gr         Image: Image: Image: Shared with gr       Image: Image: Shared with this group yet. A light group members. You group members. You group group members. You group group gro | Seafile It New Library   Files  Files Files  Files  Files  Files  Files  Files Files Files  Files  Files  Files  Files Files  Files  Files  Files  Files  Files Files Files  Files  F | "Manage Memb                                                                                                    | pers".                                                                                                    |
| My Libraries     Shared with me       Shared with gr      Shared with gr        # All Groups     Finto-guides       # Louise test     No libraries shared with this group yet. A lii       Tools     Delete Group                                                                                                    | Image Members       Settings         Image Members       Settings         Image Members       Image Members         Image Members       Image Members         Image Members                                                                                                    | MyLibraries   Shared with me   All Groups   # All Groups   # intro-guides   # Louise test   # Project X   Tools   Favorites   Published Libraries   Write the recipient's Seafile email in full in the "Add group members and your desired recipient will appear. Click the name or email appearing. Click "Submit" Add group members Add group members Submit                                                                                                    | Seafile™                                                                                                    | Groups / Project X                                                                                                    |
| ★ Favorites with a group in "My Libraries". You can also create a new library to be shared with this group by clicking the "New Library" button in the menu                                                                                                    | Published Libraries          Write the recipient's Seafile email in full in the "Add group member and your desired recipient will appear. Click the name or email appearing.         Click "Submit"         Manage group members                                                                                                    | Published Libraries       Normality of the standard bar, bar, bar, bar, bar, bar, bar, bar,                                                                                                    | My Libraries My Libraries Shared with me Shared with gr  # All Groups # intro-guides # Louise test # Project X Tools K Favorites | Settings         Rename         Transfer         No libraries shared with this group yet. A li<br>a group can be accessed by all group members. You c<br>with a group in "My Libraries". You can also create a new library to be<br>shared with this group by clicking the "New Library" button in the menu |
| Add group member                                                                                                    |                                                                                                    | bardino@nbi.ku.dk 🗸 Submit                                                                                                    | Auu group me                                                                                                    |                                                                                                    |
| Add group member                                                                                                    |                                                                                                    |                                                                                                    | bardino@nbi                                                                                                    | i.ku.dk 🗸 Submit                                                                                                    |
| Add group member<br>bardino@nbi.ku.dk ✓ Submit                                                                                                    | bardino@nbi.ku.dk ✓ Submit                                                                                                    |                                                                                                    | Jonas B                                                                                                    | ardino                                                                                                    |

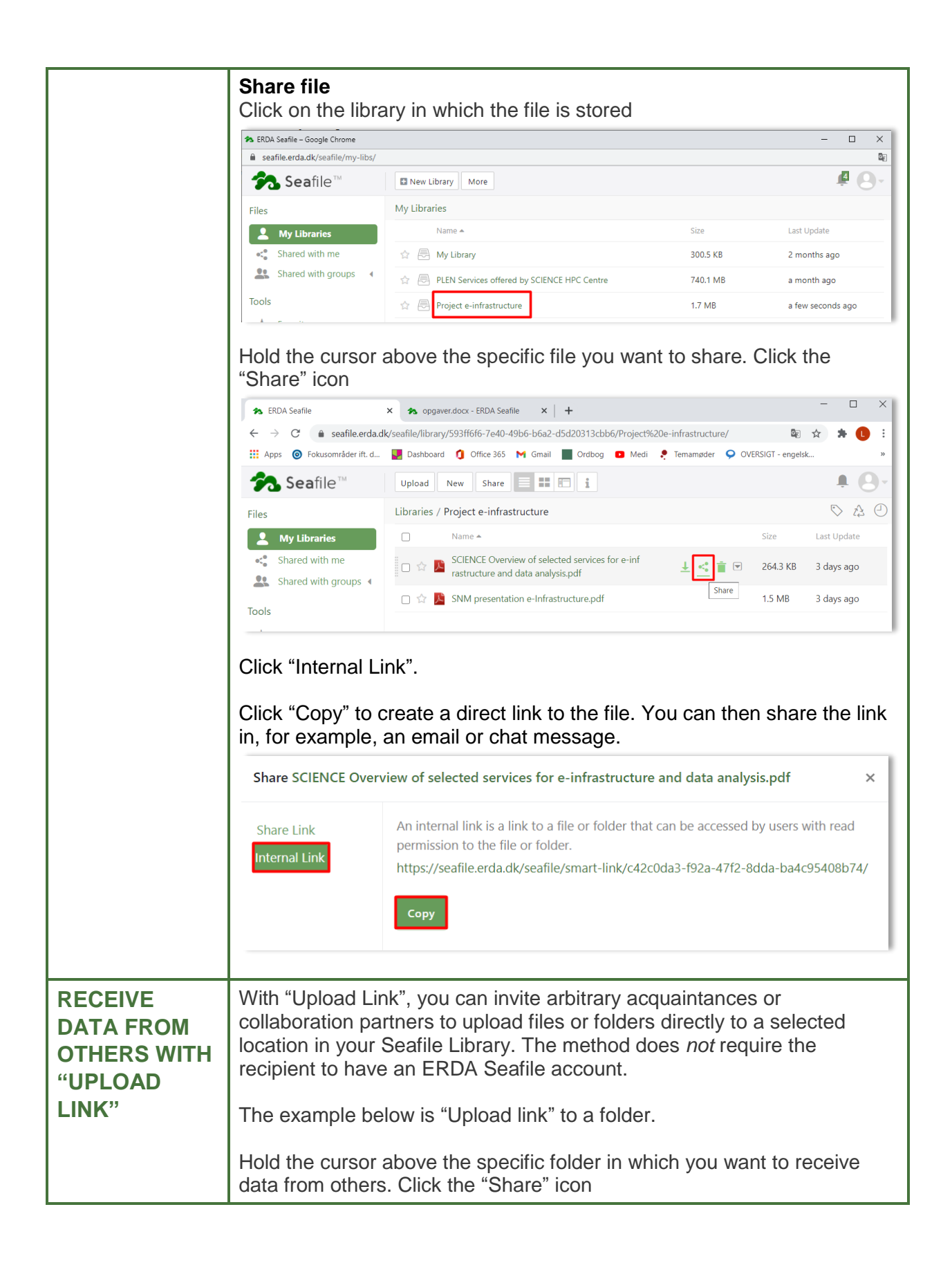

| <b>Sea</b> file™                                                                                                    | Upload New Share                                                                                                    |              |
|----------------------------------------------------------------------------------------------------|----------------------------------------------------------------------------------------------------|--------------|
| Film                                                                                                    | Libraries / Project e-infrastructure                                                                                                    |              |
| My Libraries                                                                                                    |                                                                                                    | Size         |
| Shared with me                                                                                                    | 🗆 🕁 🍃 Workgroups 🕹 🛃 🖬                                                                                                    |              |
| Shared with groups (                                                                                                    | SCIENCE Overview of selected services for e-i     nfrastructure and data analysis.pdf                                                                                                    | 264.3 KB     |
| Tools                                                                                                    | 🗌 🏠 🔀 SNM presentation e-Infrastructure.pdf                                                                                                    | 1.4 MB       |
| Tools  Favorites  Click "Upload Link"  Share Link  Upload Link  Share to user Share to group  You can further see Tick the respective security features.  Click "Generate"  Share Project e-infr  Share Link  Upload Link  Share to user Share to group | □ ☆ M Science Overview of selected services for e-infrastructure and data analysis.pdf         □ ☆ M SNM presentation e-Infrastructure.pdf         curre the sharing with a password and an expiry field if you want to add either of the two addition         astructure         □ Add password protection         □ Add auto expiration         □ Add auto expiration | date.<br>nal |
| Click "Send".                                                                                                    |                                                                                                    |              |
| Share Project e-infra                                                                                                    | structure                                                                                                    |              |
| Share Link<br><b>Upload Link</b><br>Share to user<br>Share to group                                                                                                    | Upload Link:<br>https://seafile.erda.dk/seafile/u/d/160416fee2/ ①<br>Send Delete                                                                                                    |              |

|      | Write the email address of the recipient and optionally a short message in the "Message" field. Click "Send"     |                                                                                                    |                                           |  |  |
|------|----------------------------------------------------------------------------------------------------|----------------------------------------------------------------------------------------------------|-------------------------------------------|--|--|
|      | Share Project e-infra                                                                                            | structure                                                                                                    |                                           |  |  |
|      | Share Link<br>Upload Link<br>Share to user<br>Share to group                                                     | Upload Link:<br>https://seafile.erda.dk/seafile/u/d/160416fee2/  Send to:<br>Iouiseoutzen@gmail.com<br>Message (optional):                                                                                                    |                                           |  |  |
|      | The recipient will library. It looks lik                                                                         | now be able to upload files or folders to your Sector the following.                                                                                                    | eafile                                    |  |  |
|      | Upload files to<br>shared by: alo<br>+ Add Files +<br>1. File Drag & Drop<br>2. Folder Drag & D                  | Project e-infrastructure         Add folder       O Cancel All         p is supported for Chrome, Safari 5.0+, Firefox 4.0+, IE 10.0+         Orop is supported for Chrome                                                                                                    | -                                         |  |  |
| TIPS | View file history<br>A file history can<br>data.<br>Hold the cursor a<br>Click "History" an                      | be extra useful when working together with othe<br>bove the specific file. Click the arrow-down icor<br>d see previous versions of the file.                                                                                                    | ers on<br>1.                              |  |  |
|      | <b>∱∿. Sea</b> file™                                                                                             | Upload New Share                                                                                                    | 4                                         |  |  |
|      | Files My Libraries                                                                                               | Libraries / Project e-infrastructure                                                                                                    | E Last U                                  |  |  |
|      | Shared with me                                                                                                   | 🗆 🏫 🦢 Workgroups                                                                                                    | 3 day:                                    |  |  |
|      | Shared with groups 4                                                                                             | □ ☆ ▶         SCIENCE Overview of selected services for e-i         264.           ∩ ☆ ▶         Arguing the service of the service of the | .3 KB 10 da                               |  |  |
|      | ★       Favorites         ■       Published Libraries         ■       Linked Devices         ▲       Share Admin | □       ☆       ▶       SNM presentation e-Infrastructure.pdf       ↓       <       ■       Renam         Move       Copy       Tags         Comm       Histor         Open                                                                                                    | MB 10 da<br>ne<br>nent<br>y<br>via Client |  |  |
|      |                                                                                                    |                                                                                                    |                                           |  |  |

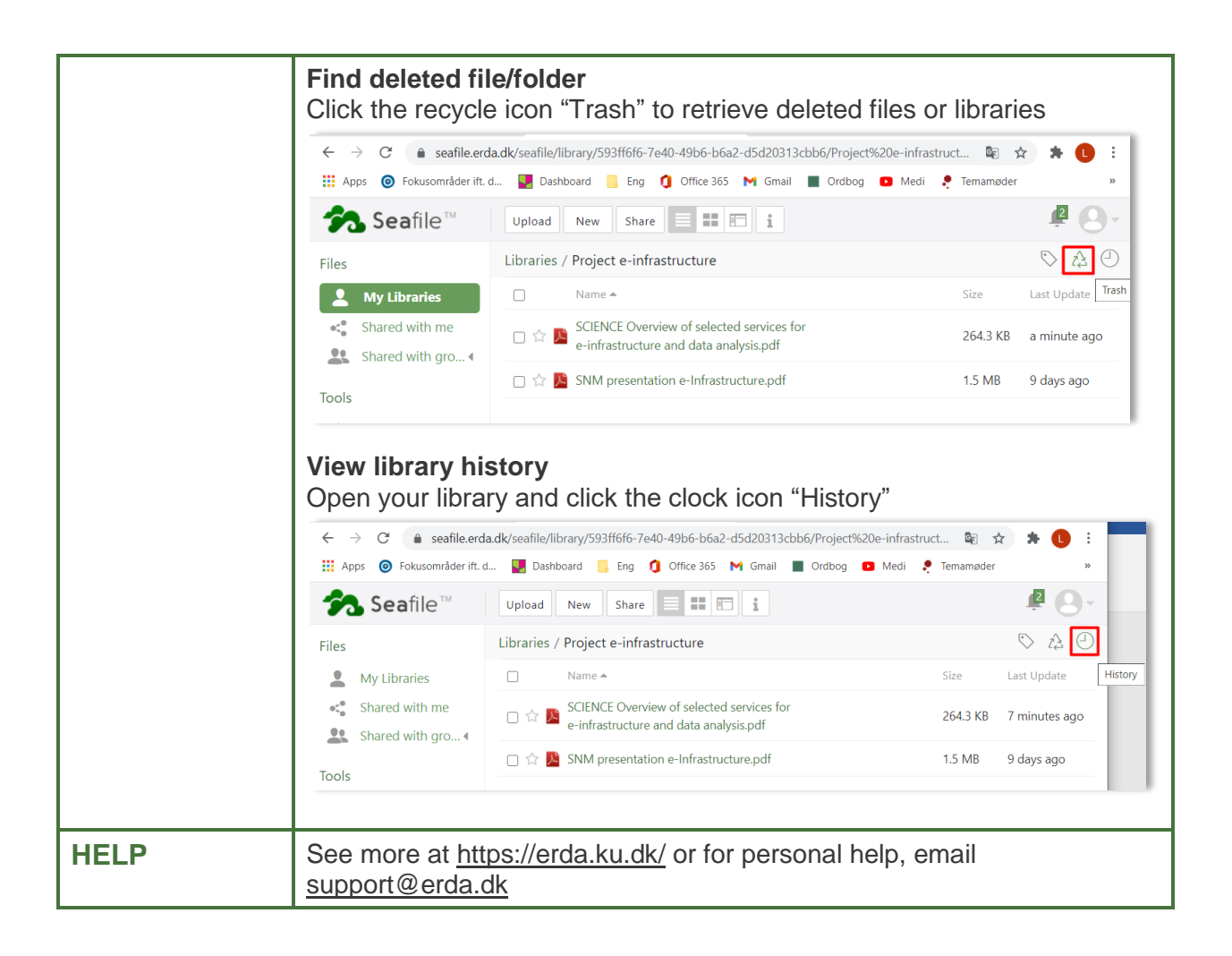